# 1.請先登入教職員生單一登入(SSO)頁面->選擇「軟體專區」

| [館藏資源]線上開 | に語雑誌  |        | <hr/>  |        |          | 2-1  | and the |        |         |
|-----------|-------|--------|--------|--------|----------|------|---------|--------|---------|
| 基本資料 »    | 選課系統  | 學習成果   | 學生課前 » | 學生課中»  | 學生課後»    | 教學評量 | 檢定專區 »  | 新生專區 » | 軟體專區 »  |
| 畢業雜校 »    | 英語捷運站 | 校園網路 » | 電子信箱 » | 申請與報名» | 圖書館相關服務» | 問題反應 | 出國報告    | 食衣住行 » | 大數據分析 » |
| 条統訊息:     |       |        |        |        |          |      |         |        |         |
|           |       |        |        |        | 學生資料全覽   |      |         |        |         |

# 2.點選「校園授權軟體」->點選欲下載軟體

| 畢業鋪校 »                         |          |                        |        |       | -A-TPB4-1 | 学上脉授"     | axor at at | TALKE OF BH " | WILLS CT BE | 945-28.04 |
|--------------------------------|----------|------------------------|--------|-------|-----------|-----------|------------|---------------|-------------|-----------|
| 1 Providences                  | 英        | 語提運站 を                 | 资国網路 » | 電子信箱» | 申請與報名 »   | 圖書館相關服務 » | 問題反應       | 出國報告          | 食衣住行 »      | 校園授福      |
| 紙息:                            |          |                        |        |       |           |           |            |               |             | 自由軟體      |
|                                |          |                        |        |       |           |           |            |               |             |           |
| off/                           |          |                        |        |       |           |           |            |               |             |           |
| ,                              |          |                        |        |       |           |           | LOGIN      |               |             |           |
| 5 UP                           |          |                        |        |       |           |           |            |               |             |           |
| .6 folders, 0 files - Total: 0 | B        |                        |        |       |           |           |            |               |             |           |
| Filename                       | Filesize | 2017/5/16 Edt 08:51:18 | Hits   |       |           |           |            |               |             |           |
| FrontPage 2003                 | Torder   | 2017/5/10 1 + 08:51:18 | 155    |       |           |           |            |               |             |           |
| Omice2003                      | roider   | 2017/5/16 _+ 08:51:24  | 122    |       |           |           |            |               |             |           |
| Office2007                     | folder   | 2017/5/16 上午 08:51:58  | 218    |       |           |           |            |               |             |           |
| Office2010                     | folder   | 2017/5/16 上午 08:52:04  | 1108   |       |           |           |            |               |             |           |
| Office2013                     | folder   | 2017/5/16 上午 08:52:10  | 2153   |       |           |           |            |               |             |           |
| Office2016                     | folder   | 2017/8/28 下午 03:14:12  | 4714   |       |           |           |            |               |             |           |
| Project 2003                   | folder   | 2017/5/16 上午 08:52:32  | 123    |       |           |           |            |               |             |           |
| 📁 Visio2007                    | folder   | 2017/5/16 上午 08:52:40  | 256    |       |           |           |            |               |             |           |
| 📁 Visual Studio                | folder   | 2017/7/31 下午 02:57:06  | 147    |       |           |           |            |               |             |           |
| 📁 Win 10                       | folder   | 2017/5/22 下午 01:58:30  | 1195   |       |           |           |            |               |             |           |
| 📁 Win7                         | folder   | 2017/5/16 上午 08:55:00  | 688    |       |           |           |            |               |             |           |
| 📁 Win8.1                       | folder   | 2017/5/16 上午 08:54:44  | 171    |       |           |           |            |               |             |           |
| 📁 防毒軟體                         | folder   | 2017/5/17 上午 10:38:02  | 291    |       |           |           |            |               |             |           |
| ₿ 校外KMS認證                      | folder   | 2017/5/25 上午 09:21:20  | 1601   |       |           |           |            |               |             |           |
| ◎ 校外VPN連線認識                    | folder   | 2017/6/12 下午 04:56:36  | 260    |       |           |           |            |               |             |           |
| ◎ 統計軟體                         | folder   | 2017/5/15下午 04:33:42   | 474    |       |           |           |            |               |             |           |
|                                |          |                        |        |       |           |           | File list  |               |             |           |

3.以安裝 Office2016 為例:蘋果電腦請選擇 Mac 版本, Windows 請先查詢系統類型, 64 位元 請選擇 Office 2016\_X64.ISO, 32 位元請選擇 Office 2016\_86.ISO

| fo | <sup>der</sup><br>staff/Office2016/         |           |                       |      |
|----|---------------------------------------------|-----------|-----------------------|------|
|    | 5 UP<br>4 folders, 3 files - Total: 2.57 GB |           |                       |      |
|    | Filename                                    | Filesize  | Filetime              | Hits |
|    | ◎ Office_Standard_2016_Mac_多語言              | folder    | 2017/8/28 下午 03:14:22 | 64   |
|    | ◎ 日文套件                                      | folder    | 2017/5/16 下午 01:40:06 | 25   |
|    | 📁 啟用說明                                      | folder    | 2017/5/16 上午 08:52:16 | 3295 |
|    | ◎ 簡體版                                       | folder    | 2017/5/16 下午 01:41:22 | 9    |
|    | Dffice 2016_X64.ISO                         | 963.92 MB | 2017/5/15下午 02:00:50  | 868  |
|    | Dffice 2016_X86.ISO                         | 833.26 MB | 2017/5/15下午 02:00:38  | 279  |
|    | ■ Office_Professional_Plus_2016_64位元_英文.zip | 838.68 MB | 2017/5/16 下午 01:37:40 | 42   |
|    |                                             |           |                       |      |
|    |                                             |           |                       |      |

4.查詢 Windows 系統類型,選擇電腦->滑鼠右鍵選取內容

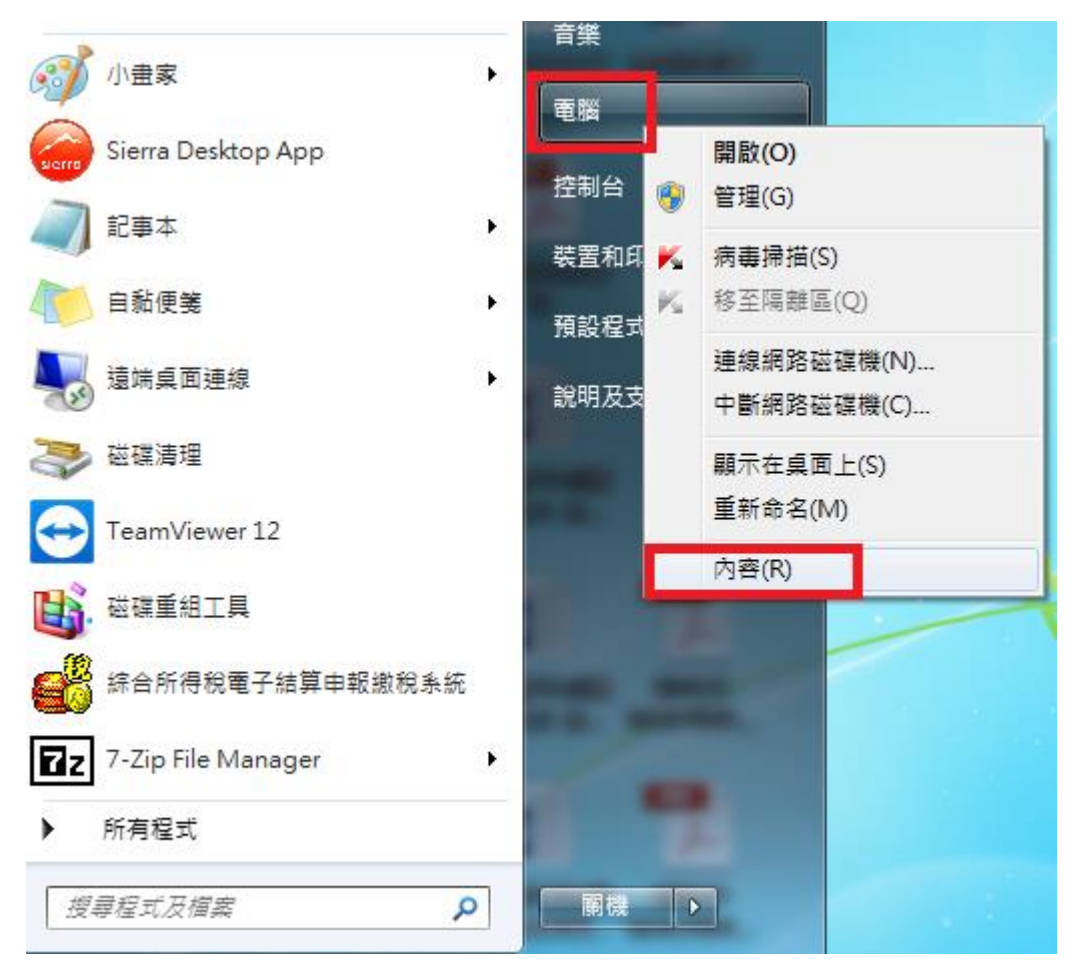

|                | 控制台項目 🕨 系統              |                                                 | ✓ 4 / 授尋控制台 | ٩                  |
|----------------|-------------------------|-------------------------------------------------|-------------|--------------------|
| 控制台首頁          | 檢視電腦的基本資訊<br>Windows 版本 |                                                 |             | •                  |
| 🚱 遠端設定         | Windows 7 企業版           |                                                 |             |                    |
| ● 系統保護         | Convright @ 2009 Micr   | profit Corporation All rights reserved          |             |                    |
| 建脂系統設定         | Service Pack 1          | uson corporation. An nyms reserved.             |             | 9                  |
|                | <b>糸統</b>               |                                                 |             |                    |
|                | 分級:                     | B16 Windows 題驗指數                                |             | E                  |
|                | 處理器:                    | Intel(R) Core(TM) i5 CPU 650 @ 3.20GHz 3.20 GHz |             |                    |
|                | 安裝的記憶體 (RAM):           | 2.00 GB                                         |             |                    |
|                | 系統類型:                   | 64 位元作業系統                                       |             |                    |
|                | 手寫筆與觸控:                 | 此顯示器不提供手寫筆或觸控式輸入功能。                             |             |                    |
|                | 電腦名稱、網域及工作群組計           | lz                                              |             |                    |
|                | 電腦名稱:                   | user-PC                                         | 😽 B         | 連設定                |
|                | 完整電腦名稱:                 | user-PC                                         |             |                    |
|                | 電腦描述:                   |                                                 |             |                    |
| 請參閱            | 工作群組:                   | WORKGROUP                                       |             |                    |
| 行動作業中心         | Windows 飮用              |                                                 |             |                    |
| Windows Update | Windows 已啟動             |                                                 |             |                    |
| 效能資訊及工具        | 產品識別碼: 55041-002        | 4355335-86919 變更產品金鑰                            |             | <sup>選择</sup> 正版 ~ |

# 5.下載完畢,點選「setup.exe」執行->安裝-

|               | 计田勤会 英雄姿彩市                | 8= -           | - FR 6        |
|---------------|---------------------------|----------------|---------------|
|               |                           |                |               |
| 🕎 我的最愛        | 名構                        | 修改日期           | <u> </u>      |
| 🚺 下載          | 4 hottixes                | 2015/8/1 上午 12 | 福寨資料夾         |
| 三 桌面          | intopath.zh-tw            | 2015/8/1 上午 12 | 福案資料夾         |
| 🗐 最近的位置       | 🏭 lync.zh-tw              | 2015/8/1 上午 12 | <b>福</b> 案資料夾 |
| - <del></del> | 🎍 office.zh-tw            | 2015/8/1 上午 12 | 相案資料夾         |
| 3 煤體櫃         | Je office32.zh-tw         | 2015/8/1 上午 12 | 檔案資料夾         |
| 1 文件          | 🎍 onenote.zh-tw           | 2015/8/1 上午 12 | 檔案資料夾         |
| →音樂           | 🎍 osm.zh-tw               | 2015/8/1 上午 12 | 檔案資料夾         |
| ● 通知          | 🎍 osmux.zh-tw             | 2015/8/1 上午 12 | 檔案資料夾         |
|               | 퉬 outlook.zh-tw           | 2015/8/1 上午 12 | 檔案資料夾         |
| ып            | 🎍 powerpoint.zh-tw        | 2015/8/1 上午 12 | 檔案資料夾         |
| - <b>-</b>    | 🎍 proofing.zh-tw          | 2015/8/1 上午 12 | 檔案資料夾         |
|               | 🎍 proplus.ww              | 2015/8/1 上午 12 | 檔案資料夾         |
| 🏭 sys (C:)    | 🃕 publisher.zh-tw         | 2015/8/1 上午 12 | 檔案資料夾         |
| 💼 sys2 (D:)   | 🎍 updates                 | 2015/8/1 上午 12 | 檔案資料夾         |
|               | 🎒 word.zh-tw              | 2015/8/1 上午 12 | 檔案資料夾         |
| 真 網路          | e Office 2016_×64.ISO     | 2017/9/22 上午 1 | 光碟映像檔         |
|               | autorun.inf               | 2015/5/27 下午 1 | 安裝資訊          |
|               | 🕌 chromeinstall-8u101.exe | 2016/10/14 下午  | 應用程式          |
|               | 🥌 install.exe             | 2016/10/14 下午  | 應用程式          |
|               | 1 setup.exe               | 2015/7/31 上午 0 | 應用程式          |
|               | 🚳 setup.dll               | 2015/7/31 上午 0 | 應用程式擴         |
|               | ۰ III                     |                |               |

| 開啟檔案 | - 安全性警告                                                                                                    |
|------|----------------------------------------------------------------------------------------------------|
| 是否要  | 執行這個檔案?                                                                                                    |
|      | 名稱: <u>C:\Users\user\Downloads\setup.exe</u><br>發行者: <u>Microsoft Corporation</u><br>類型: 應用程式<br>従: C:\Users\user\Downloads\setup.exe<br>執行(R) 取消 |
| ☑ 開啟 | 這個檔案前一定要先詢問(₩)                                                                                                    |
| Ì    | 雖然來自網際網路的檔案可能是有用的,但是這個檔案類型<br>有可能會傷害您的電腦。諸只執行來自您所信任發行者的軟<br>體。 <u>有什麼樣的風險?</u>                                                                    |

| C | ① Microsoft Office 專業增強版 2016                                                                                                    | x  |
|---|----------------------------------------------------------------------------------------------------|----|
|   | 閱讀 Microsoft 軟體授權合約                                                                                                    | 0  |
|   | 若要繼續,您必須接受這份合約條款。若不接受 Microsoft 軟體授權合約,請關閉這個視<br>窗取消安裝。                                                                                                    |    |
|   | 請注意: 貴用戶使用軟體應受據以取得軟體之授權合約的條款及條件規範。例<br>如,若 貴用戶係為:<br>·大量授權之客戶,則使用軟體時應受 貴用戶之大量授權合約規範。<br>·MSDN 客戶,則使用軟體時應受 MSDN 合約規範。<br>若 貴用戶尚未自 Microsoft 或其授權經銷商取得有效之軟體授權,則 貴用戶<br>不得使用軟體。 |    |
|   | EULAID:016_RTM_VL.1_RTM_TW                                                                                                    |    |
|   |                                                                                                    |    |
|   |                                                                                                    |    |
|   |                                                                                                    |    |
|   |                                                                                                    |    |
|   | ☑ 我接受這份合約條款(A) #aig(C)                                                                                                    |    |
|   |                                                                                                    |    |
|   |                                                                                                    |    |
|   | 1 Microsoft Office 專業增強版 2016                                                                                                    |    |
|   | Microsoft Office 專業增強版 2016<br>選擇您要的安裝                                                                                                    | ×  |
|   | Microsoft Office 專業增強版 2016<br>選擇您要的安裝<br>請在下方選擇您喜好的 Microsoft Office 專業增強版 2016 安裝類型。                                                                                       | •ו |
|   | <ul> <li>Microsoft Office 專業增強版 2016</li> <li>選擇您要的安裝</li> <li>請在下方選擇您喜好的 Microsoft Office 專業增強版 2016 安裝類型。</li> <li>         立即安裝(D)     </li> </ul>                        | •ו |
|   | Microsoft Office 專業增強版 2016<br>選擇您要的安裝<br>請在下方選擇您喜好的 Microsoft Office 專業增強版 2016 安裝類型。<br>立即安裝①                                                                              | •ו |
|   | Microsoft Office 專業增強版 2016<br>選擇您要的安裝<br>請在下方選擇您喜好的 Microsoft Office 專業增強版 2016 安裝類型。<br>立即安裝(D)                                                                            | ×  |
|   | Microsoft Office 專業增強版 2016<br>選擇您要的安裝<br>請在下方選擇您喜好的 Microsoft Office 專業增強版 2016 安裝類型。<br>立即安裝(D)                                                                            | 2  |
|   | Microsoft Office 專業增強版 2016<br>選擇您要的安裝<br>請在下方選擇您喜好的 Microsoft Office 專業增強版 2016 安裝類型。<br>立即安裝(L)                                                                            | 2  |
|   | Microsoft Office 專業增強版 2016<br>選擇您要的安裝<br>請在下方選擇您喜好的 Microsoft Office 專業增強版 2016 安裝類型。<br>立即安裝(D)                                                                            | 2  |
|   | Microsoft Office 專業增強版 2016<br>選擇您要的安裝<br>請在下方選擇您喜好的 Microsoft Office 專業增強版 2016 安裝類型。<br>立即安裝(D)                                                                            | 2  |

| 1 Microsoft Office 專業增強版 2016                                            | × |
|--------------------------------------------------------------------------|---|
| 安裝進度<br>正在安裝 Microsoft Office 專業增強版 2016                                 |   |
|                                                                          |   |
| 9.女袋元華-> 闌闭                                                              |   |
| 1 Microsoft Office 專業增強版 2016                                            | × |
| <b>Office</b><br>感謝你安装 Microsoft Office 再業増発版 2016。若要問始使用、結問的 [閉         | 0 |
| 始調念要表 Microsoft Office 尋菜項度成 2010 "名卖所用使用,胡用瓜 [用<br>始],然後移至您的 Office 程式。 |   |
| 完成派的 Office 使用者體<br>・在線上儲存並共用您的文件                                        |   |
| <u>繼續連線(○)</u>                                                           |   |

關閉(C)

#### folder /staff/Office2016/ 🖞 UP 4 folders, 3 files - Total: 2.57 GB Filesize Filetime Hits Filename ◎ Office\_Standard\_2016\_Mac\_多語言 2017/8/28 下午 03:14:22 folder 65 □ 日文套件 folder 2017/5/16 下午 01:40:06 25 📁 啟用說明 folder 2017/5/16 上午 08:52:16 3295 ◎ 簡體版 folder 2017/5/16 下午 01:41:22 9 2017/5/15 下午 02:00:50 E Office 2016\_X64.ISO 870 963.92 MB

833.26 MB

838.68 MB

2017/5/15 下午 02:00:38

2017/5/16 下午 01:37:40

279

42

#### 8.點選下載的版本->保留

E Office 2016\_X86.ISO

🔚 Office\_Professional\_Plus\_2016\_64位元\_英文.zip

|                       | 0 folders, 3 files - Total: 18.46 KB                                                          | <b>mile etc.</b> | <b>1</b> 11 - 11                  |      |
|-----------------------|-----------------------------------------------------------------------------------------------|------------------|-----------------------------------|------|
|                       | Filename                                                                                      | 17.85 KB         | Filetime<br>2017/5/16 上午 08:52:16 | 1039 |
|                       | G Office2016_KMS1_x64_64bit.bat                                                               | 307 B            | 2017/5/16 上午 08:52:16             | 837  |
|                       | G Office2016_KMS2_x86_32bit.bat                                                               | 319 B            | 2017/5/16 上午 08:52:16             | 285  |
| Serv<br>Upti<br>Build | oFileServer 2.2d<br>/ertime: 2017/9/22 上午 11:30:07<br>ime: (6 days) 08:06:54<br>d-time: 0.000 |                  |                                   |      |
| Sen<br>Upti<br>Build  | oFileServer 2.2d<br>/ertime: 2017/9/22 上午 11:30:07<br>ime: (6 days) 08:06:54<br>d-time: 0.000 |                  |                                   |      |

9. 因授權限制、資訊安全考量等因素,本校提供的部分網路資源及服務,均有限制須使用校内IP 位址才可以存取,如電子期刊、校園授權認證等。為了使本校教職員工生在校園以外,如同在校園內一樣使用這些網路資源及服務,以及因應出國時的連線需求,圖書資訊處建立了VPN Server,只需透過單一登入平台帳密,即可連線使用,設定方式可進入單一登入平台 >資訊查詢服務>校園軟體下載>校園授權軟體頁面下,參考「校外 VPN 連線認證」 (https://goo.gl/VMgfbQ)中的使用說明。

\*在進行 KMS 認證時無法通過認證(代碼 0xc004F074),如果您的連線與時間都檢查過沒問題,還有一可能原因是您的電腦為品牌電腦或筆記型電腦。因為微軟與硬體廠商的合約關係, 機器於出廠時已鎖定作業系統,用來限制電腦安裝的作業系統種類(BIOS 內會有 ACPI\_SLIC 訊 息寫入 OEM Windows 的版本),由於 KMS 大量授權的限制,這些電腦的 KMS 認證啟動是不會 通過的。

您可透過下列兩種方式排除本項問題:

1.使用個人購買的授權序號。

2.使用微軟公司提供的測試軟體來檢查。 http://go.microsoft.com/fwlink/?linkid=52012
(下載後執行 --> 點選 continue --> 點選 copy --> 開啟記事本後選擇貼上貼入報告。)
如果 BIOS 報告有 SLIC table 且 Windows Marker Version 是 N/A,則可能無法通過 KMS 認證。
此時請向原硬體廠商尋求無 ACPI\_SLIC 的 BIOS 來進行更新。

10.至下載區點選該版本右鍵->以系統管理員身分執行

| 組合管理 - 岡間和                                                                                                    | 共用對象 ▼ 列印                                                                                                    | 電子郵件               | 新増管 | 1 7                                                  | 1                                                                                                    |                                              |  |
|----------------------------------------------------------------------------------------------------|----------------------------------------------------------------------------------------------------|--------------------|-----|------------------------------------------------------|----------------------------------------------------------------------------------------------------|----------------------------------------------|--|
| <ul> <li>▲ 音理</li> <li>● 開款</li> <li>◆ 我的最変</li> <li>● 下載</li> <li>● 東面</li> <li>● 東面</li> <li>● 東京</li> <li>● 東京</li></ul> | 共用對象 - 列印<br>名稱<br>Iync.zh-tw<br>office.zh-tw<br>office.zh-tw<br>office32.zh-tw<br>onenote.zh-tw<br>osm.zh-tw<br>osm.zh-tw<br>outlook.zh-tw<br>powerpoint.zh-tw<br>proofing.zh-tw<br>proplus.ww<br>publisher.zh-tw<br>updates<br>word.zh-tw<br>Office2016_欧用方式;<br>Office2016_KMS1_x64<br>Office2016_KMS1_x64<br>Office2016_KMS1_x64<br>Coffice2016_KMS1_x64<br>Coffice2016_KMS1_x64<br>Setup.exe<br>setup.exe<br>Setup.call<br>(MS1_x64_64bit.bat 修改日)<br>積素 大小 | 電子郵件<br>说明.odt<br> | 新増資 | (□)<br>(□)<br>(□)<br>(□)<br>(□)<br>(□)<br>(□)<br>(□) | 後半 小都<br>修改日期<br>2015/8/1 上午 12<br>2015/8/1 上午 12 | ■ 類型<br>欄欄欄欄欄欄欄欄欄欄欄欄欄欄欄欄欄欄欄欄欄欄欄欄欄欄欄欄欄欄欄欄欄欄欄欄 |  |

#### 10.即完成 Office 下載

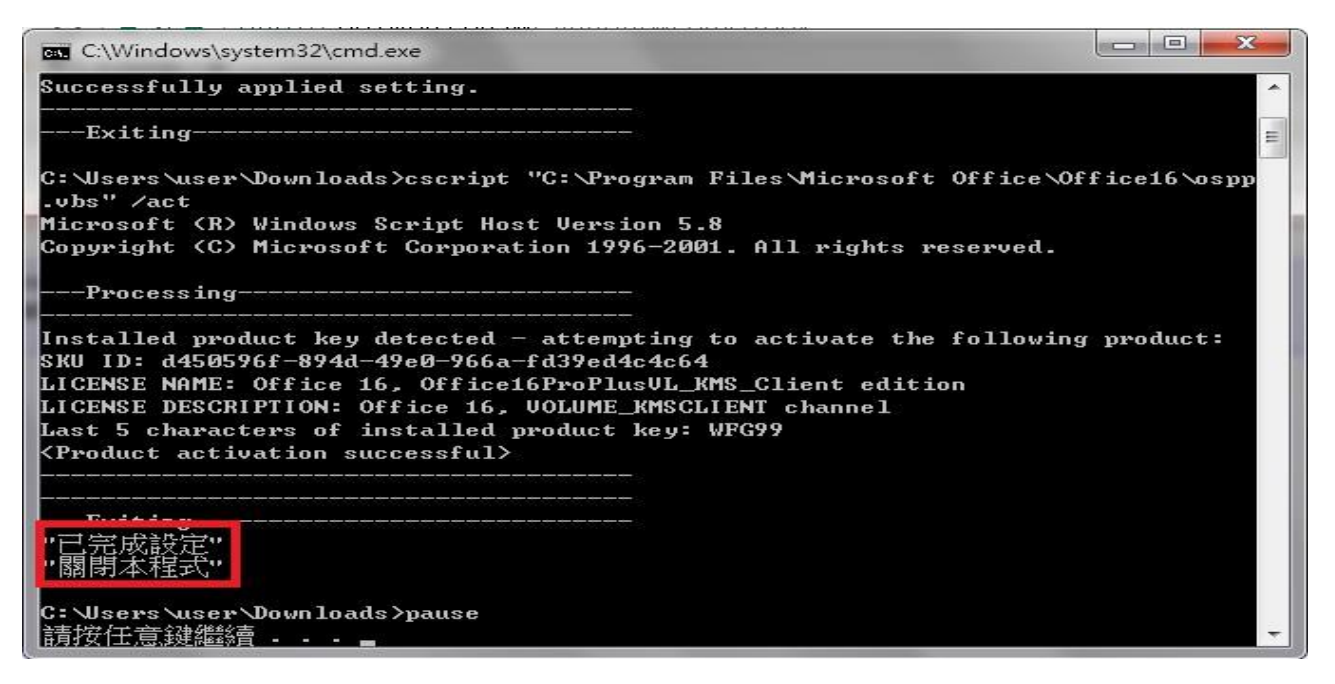

### 11.開啟 Word->空白文件

|                                                                        |                            |                  | ? - 8                 |
|------------------------------------------------------------------------|----------------------------|------------------|-----------------------|
| Word                                                                   | 搜尋線上範本<br>建譜的搜尋: 設計集 商務 卡片 | ▶<br>個人 活動 教育 產業 | 登入以充分善用 Offic<br>深入戰制 |
| <b>最近</b><br>今天<br>聲 Office_2016_啟用方式說明.odt<br>C:→Users→user→Downloads |                            |                  |                       |
|                                                                        |                            | 数型使用 Word 于      | 創意展題表 (由 MOO          |
|                                                                        |                            |                  |                       |

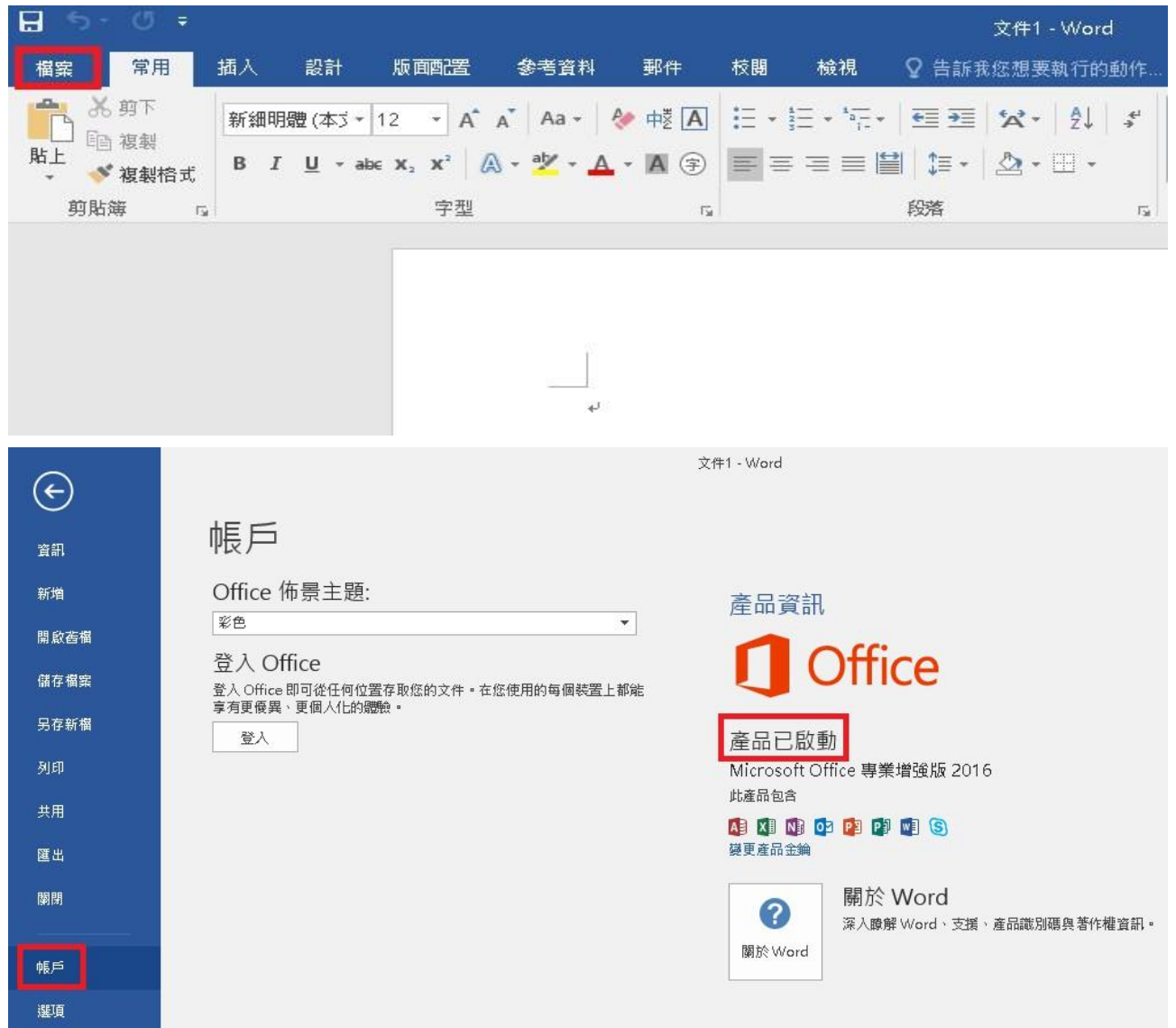

## 12.點選「檔案」->帳戶->確認「產品已啟動」,即可開始使用 Office

備註:Wndows、Office 在安裝完畢後,需用校內網路 NKNU 啟動驗証,若未啟動驗證將會有 30 天的寬限期。請使用者在此期限內(30 天)向 KMS Server 做認證,不然將會鎖定、限制使用 功能。其認證過後的 180 天內,要再重新向 KMS Server 做重新認證動作。 注意:提供校內及校外驗證服務,相關程式在程式同目錄中。